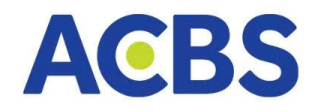

### Hệ thống phần mềm giao dịch chứng khoán mới

Tính năng mới - Mạnh mẽ - Xử lý nhanh

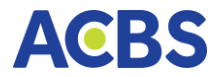

### Các điểm thay đổi trong hệ thống phần mềm mới

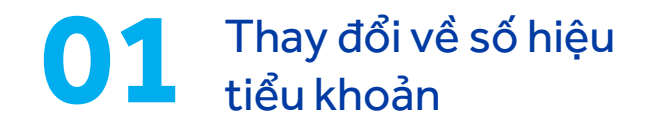

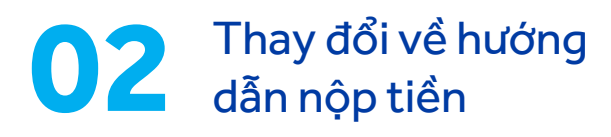

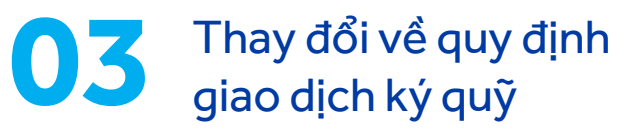

**O4** Thay đổi về tính năng trên nền tảng ACBS SMART

5 Thay đổi về phí

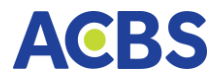

### Về hệ thống mới

Từ ngày 2/12/2024, ACBS chính thức triển khai hệ thống phần mềm giao dịch chứng khoán mới (core), áp dụng cho tất cả tài khoản đang giao dịch. Đây là hệ thống tích hợp các tiện ích đặt lệnh hoàn toàn mới, đảm bảo khả năng truyền tải lệnh lớn và nhanh hơn gấp nhiều lần so với hệ thống cũ.

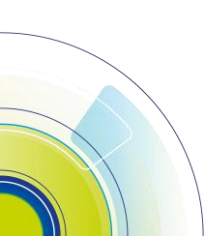

3

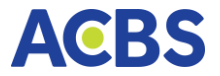

# 01 Thay đổi về số hiệu tiểu khoản

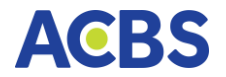

### Cấu trúc các tiểu khoản

| Cấu trúc các tiểu khoản     | Quy định cũ                                                                                                    | Quy định mới                                                                                                    |
|-----------------------------|----------------------------------------------------------------------------------------------------|----------------------------------------------------------------------------------------------------|
| KH mở mới tài khoản         | 006Cxxxxxx – Tổng thông thường                                                                                                    | 006Cxxxxxx.01 – Tổng thông thường                                                                                                    |
| KH sử dụng thêm các<br>SPDV | 006Cxxxxx – Ký quỹ<br>006Sxxxxx – Tổng thông thường/<br>BGW<br>006Hxxxxx – BGW Schoice<br>006Bxxxxx – Trái phiếu riêng lẻ<br>006Zxxxxx – Cầm cố chứng khoán | 006Cxxxxxx.01 – Tổng thông thường<br>006Cxxxxxx.10 – Ký quỹ<br>006Cxxxxxx.20 – BGW<br>006Cxxxxxx.21 – BGW Schoice<br>006Cxxxxxx.60 – Trái phiếu riêng lẻ<br>006Cxxxxxx.09 – Cầm cố chứng khoán |

Chú thích: **BGW** là phương thức quản lý tiền sử dụng tài khoản thanh toán tại Ngân hàng ACB

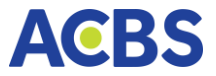

02

# Thay đổi về hướng dẫn nộp tiền

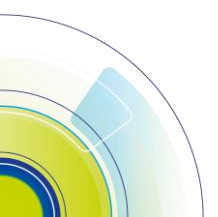

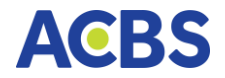

## Cách nộp tiền qua tài khoản định danh

#### Áp dụng cho tài khoản GDCK cơ sở

## 

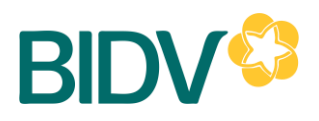

Khách hàng nhập rõ **số tiểu khoản cần nộp tiền** (không bao gồm dấu chấm)

Ví dụ: TK 006Cxxxxxx.yy thì nhập là 006Cxxxxxxyy

Khách hàng nhập **M + Số tài khoản giao dịch chứng khoán** (ghi rõ số tiểu khoản cần nộp tiền không bao gồm dấu chấm)

Ví dụ: TK 006Cxxxxxx. yy thì nhập là M006Cxxxxxyy

Khách hàng nhập **ACBS + Số tài khoản giao dịch chứng khoán** (ghi rõ số tiểu khoản cần nộp tiền không bao gồm dấu chấm)

Ví dụ: TK 006Cxxxxxx.yy thì nhập là ACBS006Cxxxxxyy

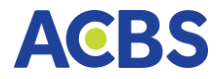

### Cách nộp tiền qua tài khoản chuyên dụng của ACBS

Cấu trúc nội dung nộp/chuyển tiền

Họ tên chủ tài khoản nộp tiền vào Số tiểu khoản GDCK

Ví dụ:

Nguyễn Văn A nộp tiền vào TK GDCK 006Cxxxxxx.yy Trần Văn B nộp tiền vào TK GDCK 006Cxxxxxx.yy của Nguyễn Văn A

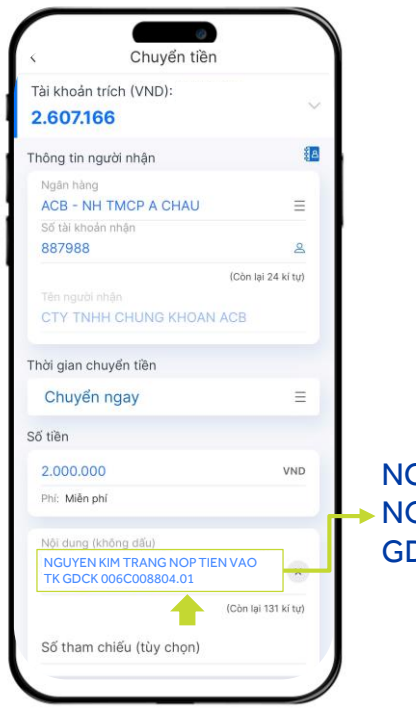

NGUYEN KIM TRANG NOP TIEN VAO TK GDCK 006C008804.**01** 

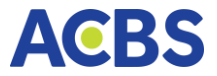

# 03 Thay đổi về quy định GDKQ

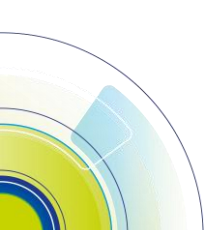

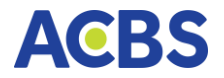

### Khoản vay (KV)

|                                             | Quy định mới                                                                                              |
|---------------------------------------------|----------------------------------------------------------------------------------------------------|
| Loại giải ngân                              | Phân biệt:<br>1. Giải ngân mua cổ phiếu<br>2. Giải ngân mua phát hành thêm<br>3. Giải ngân thanh toán lãi |
| Thời hạn khoản vay                          | 90 ngày kể từ ngày giải ngân                                                                              |
| Ngày đến hạn                                | Ngày giải ngân <b>+ 90 ngày</b>                                                                           |
| Khoản vay quá hạn                           | Từ ngày đến hạn                                                                                           |
| Gia hạn khoản vay                           | KH phải thanh toán phí gia hạn mới được gia hạn KV                                                        |
| Xử lý TSBĐ nếu Tổng dư nợ quá hạn < 1 triệu | <mark>Có</mark> bán xử lý TSBĐ                                                                            |

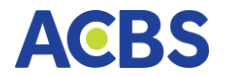

### Lãi vay

|                                | Quy định mới                                         |
|--------------------------------|------------------------------------------------------|
| Lãi suất vay trong hạn         | <b>14%/năm</b> (tính trên 360 ngày/năm)              |
| Lãi suất khi khoản vay quá hạn | Bằng <b>150% x Lãi trong hạn</b>                     |
| Ngày ghi nhận tiền lãi         | Ghi nhận vào <b>đầu ngày tiếp theo ngày tính lãi</b> |
| Ngày thu lãi định kỳ           | Đầu ngày làm việc đầu tiên của tháng tiếp theo       |

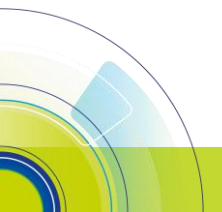

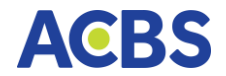

### Quản lý & xử lý tài sản đảm bảo

| Quy định mới                                                                   |                                                                |  |  |  |  |
|--------------------------------------------------------------------------------|----------------------------------------------------------------|--|--|--|--|
| Tỷ lệ nợ chuyển thành <b>Tỷ lệ ký quỹ</b> (Viết tắt là <b>R</b> <sub>a</sub> ) |                                                                |  |  |  |  |
| Tỷ lệ ký quỹ ban đầu                                                           | 50%                                                            |  |  |  |  |
| Tỷ lệ ký quỹ duy trì                                                           | 30%                                                            |  |  |  |  |
| Ngưỡng gọi ký quỹ bổ sung                                                      | 25% < R <sub>a</sub> <30%                                      |  |  |  |  |
| Tỷ lệ xử lý<br>Ngưỡng xử lý TSBĐ                                               | 25%<br>R <sub>a</sub> ≤25%                                     |  |  |  |  |
| Gửi lệnh gọi ký quỹ bổ sung                                                    | Cuối ngày vi phạm<br>Gửi lệnh KQBS vào TẤT CẢ các ngày vi phạm |  |  |  |  |

Chú thích Tỷ lệký quỹ = Tổng tài sản GDKQ – Tiền có thể dùng thanh toán nợ

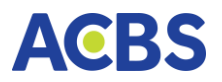

#### Thanh toán khoản vay

- Ngoài việc ACBS thu nợ tự động, khách hàng có thể chủ động chọn khoản vay để thanh toán
- Thứ tự thanh toán nợ vay đối với KV trong hạn
  1. Thu lãi vay phát sinh trong tháng
  2. Thu nợ gốc
- Thứ tự thanh toán nợ vay đối với KV quá hạn
  1. Thu nợ gốc
- 2. Thu lãi vay phát sinh trong tháng

#### Tra cứu thông tin khoản vay

### 1 Chọn tab **Mở rộng** và chọn thẻ **DS khoản vay**

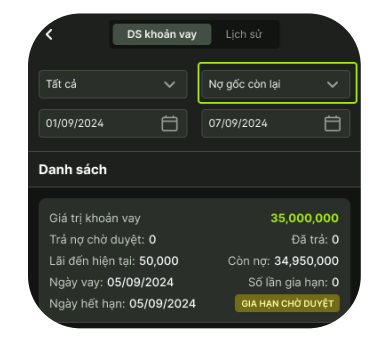

#### 2 Vuốt sang trái và chọn **Trả nợ**

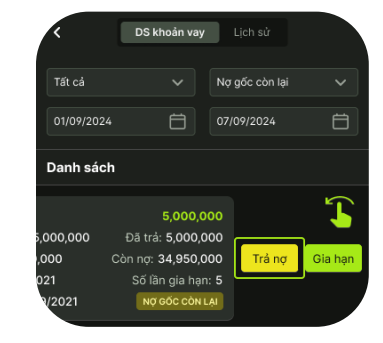

#### 3 Nhập giá trị và bấm thanh toán

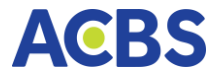

## 04 Thay đổi về tính năng trên ACBS SMART

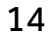

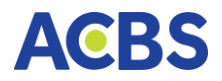

### Các lệnh điều kiện

Cho phép NĐT đặt lệnh với các điều kiện thiết lập trước

#### Lệnh trước ngày

Hình thức đặt lệnh trước phiên giao dịch từ 1 tới nhiều ngày với số lượng & giá đã được xác định

#### Lệnh MIT

Là dạng lệnh điều kiện mà sẽ trở thành lệnh thị trường khi giá chứng khoán chạm đến một mức giá nhất định. Lệnh sẽ bao gồm lệnh: MUA hoặc BÁN

#### Lệnh xu hướng mua

Giúp NĐT mua được cổ phiếu rẻ nhất có thể trong trường hợp dự đoán thị trường sẽ giảm nhằm tối thiểu hóa chi phí

#### Lệnh xu hướng bán

Lệnh này giúp NĐT bảo vệ được lợi nhuận tiềm năng của mình khi xu hướng thị trường tăng

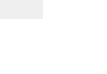

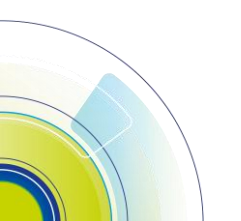

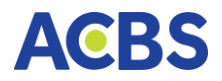

### Các lệnh điều kiện

Cho phép NĐT đặt lệnh với các điều kiện thiết lập trước

#### Lệnh chốt lãi

Là lệnh với mức giá bán được thiết lập cao hơn giá bình quân mua 1 khoảng giá trị tuyệt đối hoặc theo phần trăm nào đó. Chỉ áp dụng đối với <mark>lệnh bán</mark>

#### Lệnh cắt lỗ

Là lệnh với mức giá bán được thiết lập **thấp hơn** giá bình quân mua 1 khoảng giá trị tuyệt đối hoặc theo phần trăm nào đó. Cáp dụng đối với <mark>lệnh bán</mark>

#### Lệnh mua định kỳ

Là lệnh mua Cổ phiếu, Chứng chỉ quỹ, CW niêm yết theo hàng ngày/ hàng tuần/ hàng tháng.

#### Lệnh tranh mua, tranh bán

Là lệnh sẵn sàng mua/bán với bất cứ mức giá nào

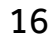

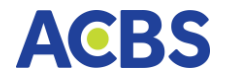

### Cách đặt lệnh điều kiện

Bước 1: Bấm chọn Đặt lệnh Bước 2: Chọn mã CK muốn mua Bước 3: Chọn số TK Bước 4: Chọn loại lệnh mà bạn muốn Bước 5: Nhập thông tin Bước 6: Nhấn đặt lệnh

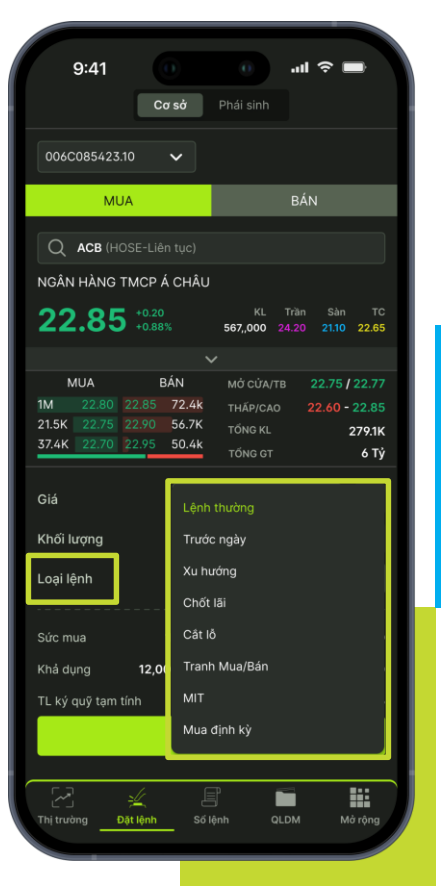

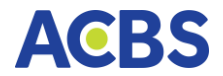

### Màn hình theo dõi Danh mục đầu tư Chủ động theo dõi chi tiết dòng tiền đầu tư và sức mua trong danh mục

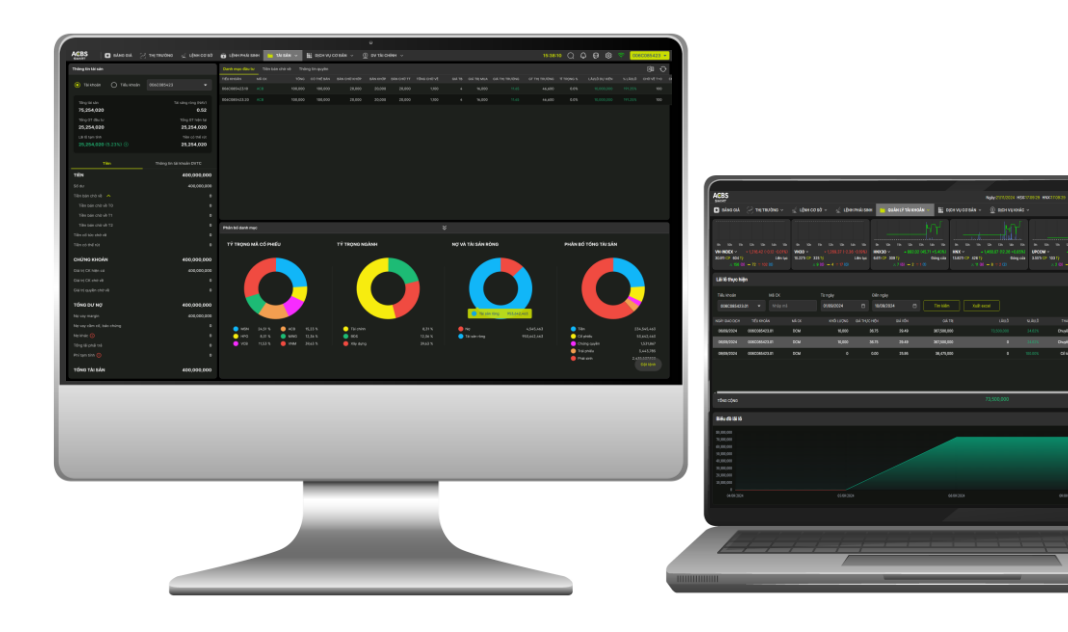

| ACBS                                                                                                    |                                            | Ν                                                                | gày:19/11/2024 HSX                       | 19:12:17 HNX                | :19:12:15                                                              | > Q                             | 🕐 🕡 ខ្                                | \$3 (Î                                                              | 006C08                          | •                        |                          |
|----------------------------------------------------------------------------------------------------|--------------------------------------------|------------------------------------------------------------------|------------------------------------------|-----------------------------|------------------------------------------------------------------------|---------------------------------|---------------------------------------|---------------------------------------------------------------------|---------------------------------|--------------------------|--------------------------|
| 🗈 BẢNG GIÁ 🛛 🖂 THỊ TRƯỜNG 🗸                                                                                                    | 🛫 LỆNH CƠ SỞ 🗸 🔄 🤟 LỆNH PHÁ                | I SINH 🗖 QUÁN                                                    | I LÝ TÀI KHOẢN 🗸                         | DİCH                        | VỤ CƠ BẢN 🗸                                                            | 🛞 рісн                          | VŲ KHÁC 🗸                             |                                                                     |                                 |                          |                          |
| VN-INDEX ~ ▼ 1,205.15 (-11.97 -0.98%)           511.89Tr CP         13,248 Tỷ           Liên tục           ≈ 83 (4) - 55 ≈ 287 (7) | Có thể xem cùng lúc<br>theo tài khoản hoặc | <ul> <li>✓ 46</li> <li>CP 437 Tỷ</li> <li>≈ 3 (0) - 6</li> </ul> | 1.57 (-8.43 -1.79%)<br>ATC<br>3 ⊗ 21 (0) | HNX ∽<br>37.06Tr CP<br>☆ 53 | <ul> <li>✓ 219.68 (</li> <li>632 Tỷ</li> <li>3 (0) — 58 ⊗ 3</li> </ul> | (-2.11 -0.95%)<br>ATC<br>93 (7) | UPCOM →<br>33.3Tr CP 900<br>≈ 142 (10 | <ul> <li>▼ 90.30 (-1.3</li> <li>Tỷ</li> <li>) - 87 ≈ 130</li> </ul> | 34 -1.46%)<br>Liên tục<br>0 (3) | <b>VN30F2</b><br>264.98N | 2 <b>411</b><br>↓CP 33,5 |
| Thông tin tài sản Cơ sở                                                                                                    | từng tiểu khoản                            | mục đầu tư                                                       | Tiền bán chờ về                          | Thông tin Q                 | uyền                                                                   |                                 |                                       |                                                                     |                                 | ×                        | $\bigcirc$               |
|                                                                                                    | Î                                          | TIỂU KHOẢN                                                       | MÃ CK                                    | TỔNG                        | CÓ THỂ BÁN                                                             | BÁN CHỜ KHỚP                    | BÁN KHỚP                              | BÁN CHỜ TT                                                          | TỔNG                            | CHỜ VỀ                   | GIÁ TRU                  |
| <ul> <li>Tài khoản</li> <li>Tiểu khoản</li> </ul>                                                                                  | 006C085423 🗸                               | 006C085423.10                                                    | ACB                                      | 3                           | -                                                                      |                                 | 3                                     |                                                                     |                                 |                          |                          |
| Tổng tài sản                                                                                                    | Tài sản ròng (NAV)                         | 006C085423.01                                                    | DCM                                      | 40,500                      |                                                                        |                                 |                                       |                                                                     |                                 |                          |                          |
| 1,331,040,450                                                                                                    | 1,330,959,172                              | 006C085423.10                                                    | POW                                      | 1                           | -                                                                      |                                 | 1                                     |                                                                     |                                 | 7                        |                          |
| Tổng GT đầu tư<br><b>1,194,471,200</b>                                                                                             | Tổng GT hiện tại<br><b>1,474,284,100</b>   |                                                                  |                                          |                             |                                                                        |                                 |                                       |                                                                     |                                 |                          |                          |
| Lãi lỗ tạm tính<br><b>279,812,889</b> (23.43%) <b>(</b> ↑                                                                          | Tiền có thể rút<br><b>3,290</b>            |                                                                  |                                          |                             |                                                                        |                                 |                                       |                                                                     |                                 |                          |                          |
| Tiền                                                                                                    | Thông tin tài khoản DVTC                   |                                                                  |                                          |                             |                                                                        |                                 |                                       |                                                                     |                                 |                          |                          |
| TIÈN                                                                                                    | 84,568                                     |                                                                  |                                          |                             |                                                                        |                                 |                                       |                                                                     |                                 |                          |                          |
| Số dư                                                                                                    | 11                                         |                                                                  |                                          |                             |                                                                        |                                 |                                       |                                                                     |                                 |                          |                          |
| Tiền bán có thể nhận 🗸 🗸                                                                                                    | 84,557                                     |                                                                  |                                          |                             |                                                                        |                                 |                                       |                                                                     |                                 |                          |                          |
| Tiền cổ tức chờ về                                                                                                    | 0                                          |                                                                  |                                          |                             |                                                                        |                                 |                                       |                                                                     |                                 |                          |                          |
| Tiền có thể rút                                                                                                    | 3,290                                      |                                                                  |                                          |                             |                                                                        |                                 |                                       |                                                                     |                                 |                          |                          |
| CHỨNG KHOÁN                                                                                                    | 1,330,955,882                              |                                                                  |                                          |                             |                                                                        |                                 |                                       |                                                                     |                                 |                          |                          |
| Giá trị CK hiện có                                                                                                    | 1,330,875,000                              | 4                                                                |                                          |                             |                                                                        |                                 |                                       |                                                                     |                                 | Đặt lệnh                 |                          |
| Giá trị CK chờ về (                                                                                                    | 80,882 🗸                                   | TÕNG CỘNG                                                        |                                          |                             |                                                                        |                                 |                                       |                                                                     |                                 |                          |                          |

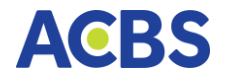

### Thẻ Thông tin tài sản Cơ sở

#### Màn hình cũ

| 006C             | <ul> <li>Ngày bắt đầu chu kỳ</li> <li>02/01/2024</li> </ul> |
|------------------|-------------------------------------------------------------|
| Tổng tài sản     | Lãi/lỗ đã thực hiện                                         |
| <b>414,579</b>   | <b>803</b>                                                  |
| Tổng GTTT        | Lãi/lỗ chưa thực hiện                                       |
| <b>1,040,396</b> | <b>-115,599,620</b>                                         |
| Tổng số tiền     | Tổng lãi lỗ                                                 |
| -625,817         | <b>-115,598,817</b>                                         |

#### Màn hình mới

| 💽 Tài khoản 🗌 Tiểu khoản | 006C0 🗸            |
|--------------------------|--------------------|
| Tổng tài sản             | Tài sản ròng (NAV) |
| <b>414,579,141</b>       | <b>414,574,578</b> |
| Tổng GT đầu tư           | Tổng GT hiện tại   |
| <b>1,155,996,200</b>     | <b>31,500</b>      |
| Lãi lỗ tạm tính          | Tiền có thể rút    |
| 115,599,620 (-10.00 %)   | <b>O</b>           |

## Thông tin **Lãi/ lỗ đã thực hiện** được chuyển sang tại màn hình **Thống kê lãi lỗ cơ sở** <u>tại đây</u>

ACBS

Ngày:19/11/2024 HSX:19:14:16 HNX:19:14:1

<u>⊳/</u> LÊNH CƠ SỞ ∨ د الميل الميل الميل الميل الميل الميل الميل الميل الميل الميل الميل الميل الميل الميل الميل الميل الميل الميل الم BẢNG GIÁ 💭 THỊ TRƯỜNG 🗸 🚯 DỊCH VỤ KHÁC 🗸 Thông tin dịch vụ tài Theo dõi chi tiết chính liên quan đến danh mục của bạn Tổng tài sản -INX 🗸 Thông tin tài sản Cơ sở Thông tin tài khoản DVTC Tiền Tiền Thông tin tài khoản DVTC Han mức tài khoản 1,000,000,000 TIÊN 84,568 Han mức còn lai 999,918,722 Số dư 11 Han mức bảo lãnh đã cấp 0 84,557 Tiền bán có thể nhận 🗸 🗸 Tổng tiền mua trong ngày 80,882 Tiền cổ tức chờ về 0 80,882 Tiền thiếu Tiền có thể rút 3,290 Cần giải ngân 0 CHỨNG KHOÁN 1,330,955,882 Bảo lãnh cần nộp 0 TL ký quỹ duy trì 0 Giá tri CK hiên có 1,330,875,000 TL ký quỹ xử lý 0 Giá trị CK chờ về 🕧 80,882 Giá trị quyền chờ về 0 CHỨNG KHOÁN ĐINH GIÁ 79,100 TỔNG DƯ NƠ 81,278 Giá tri CK hiên có 0 Tiền mua chưa thanh toán 80,882 Giá trị CK chờ về 🕧 79,100 Nợ vay margin 396 TỔNG TÀI SẢN ĐINH GIÁ 165,439 Nợ khác () 0 Tổng lãi phải trả 0 TỔNG TÀI SẢN RÒNG ĐỊNH GIÁ 0 Phí tạm tính () 0 Tỷ lệ hiện tại

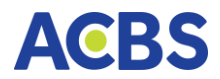

### Thẻ <u>Thông tin về tiền</u>

#### Màn hình cũ

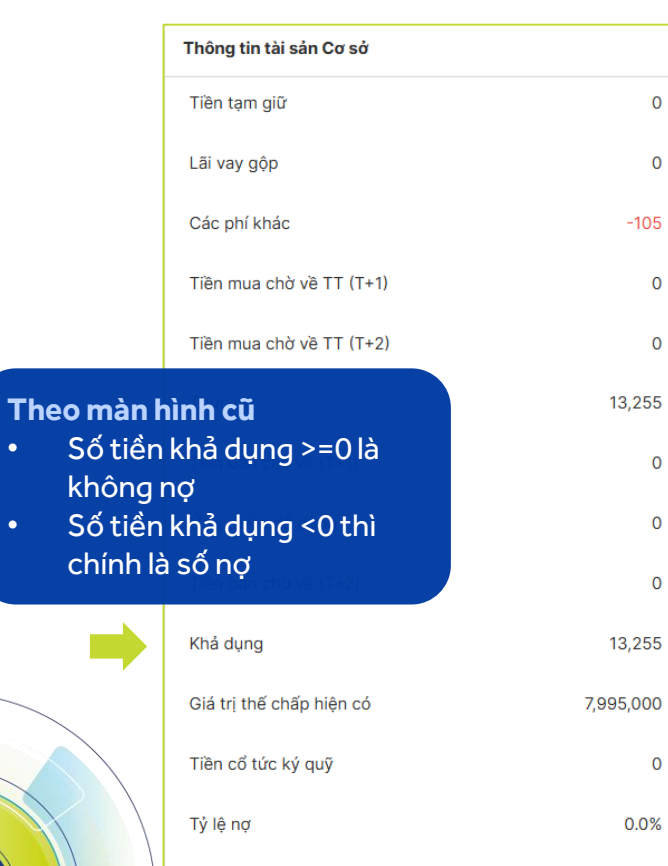

#### Màn hình mới

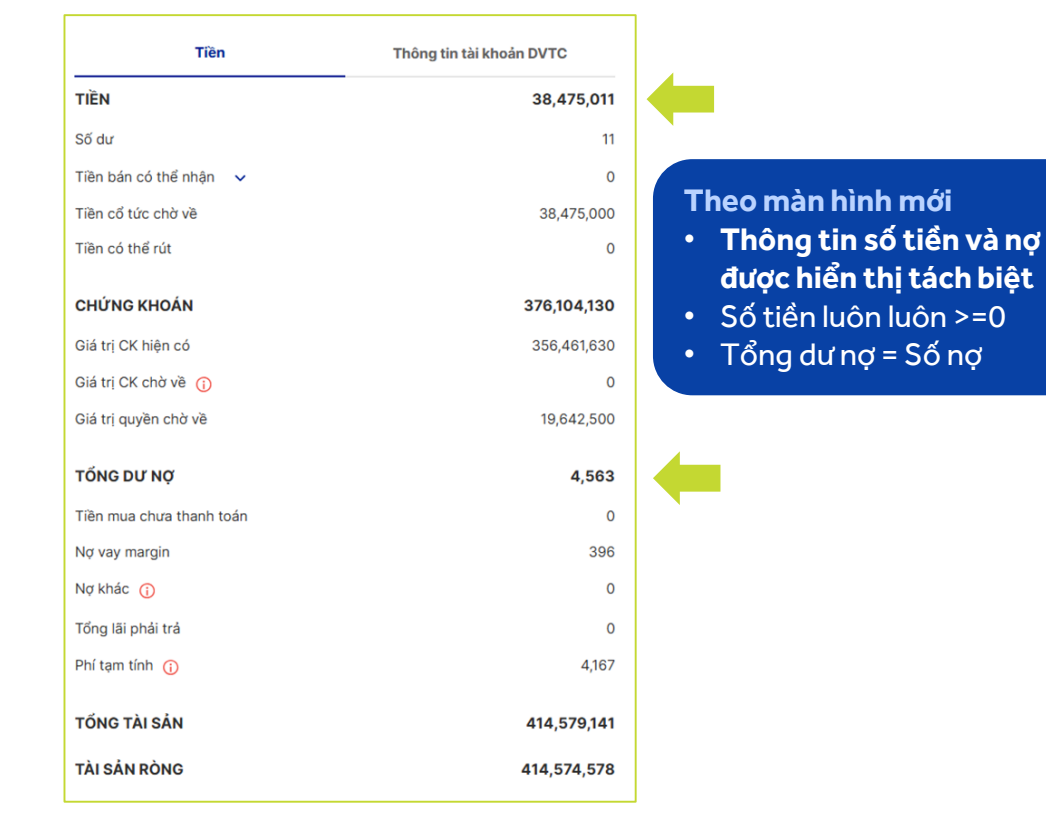

|                                                                                                    |                                                    |                |                             |          | N                       | gày:21/11/2024 HSX | ::17:30:53 HNX:17:30:53 | > Q 😃 🗗             | \$\$<br>\$ | 006C0 <b>-</b>    |
|----------------------------------------------------------------------------------------------------|----------------------------------------------------|----------------|-----------------------------|----------|-------------------------|--------------------|-------------------------|---------------------|------------|-------------------|
| 🖈 🛛 BẢNG GIÁ                                                                                        | 🖂 THỊ TRƯỜNG 🗸                                     | 🛫 LỆNH CO      | ý SỞ 🗸 🛛 👱 LỆNH PH          | IÁI SINH | 📄 QUẢN                  | NLÝ TÀI KHOẢN 🗸    | DỊCH VỤ CƠ BẢN 🗸        |                     |            |                   |
| VN-INDEX 🗸 🗸                                                                                        | 1,216.42 (-0.12 -0.01%)                            | VN30 ~         | 1,269.37 (-2.36 -0.19%)     | HNX30    | Báo cáo tà <sup>i</sup> | sản Cơ sở          | ▲ 1,460.07 (12)         | Chọn thẻ <b>T</b> i | nông kê    | lãi lố cơ         |
| 30.9Tr CP 604 Tỷ                                                                                    | <ul> <li>Liên tục</li> <li>72 ≥ 102 (0)</li> </ul> | 10.22Tr CP 325 | Tỷ Liên tục<br>- 4 ≥ 17 (0) | 6.6Tr CP | Báo cáo tài             | sản Phái sinh      | CP 426 Tỷ               | số trong tạt        | Quán lý    | /tái <sup>ý</sup> |
|                                                                                                    |                                                    |                |                             |          | Thống kê li             | ăi lỗ Cơ sở        |                         | Knoan de th         | eo aoi n   | lệu suat          |
| Lãi lỗ thực hiện                                                                                    |                                                    |                |                             |          | Sao kê tài l            | khoản              |                         | dau tu trong        | j suot qu  | la trinn          |
| Tiểu khoản                                                                                          | Mã CK                                              |                | Từ ngày                     |          | Vấn tin TPF             | RL                 |                         | giao dich           |            |                   |
| 006C085423.0                                                                                        | 01 👻 Nhập                                          | mã             | 01/09/2024                  | Ë        | 10/09/20                | 24                 | Tìm kiếm                | Xuất excel          |            |                   |
| NGÀY GIAO DỊCH                                                                                      | TIỂU KHOẢN                                         | MÃ CK          | KHỐI LƯỢNG                  | giá thự  | C HIỆN                  | GIÁ VỐN            | GIÁ TRỊ                 | LÃI/LŌ              | %LÃI/LŌ    | THAO TÁC          |
| 06/09/2024                                                                                          | 006C085423.01                                      | ACB            | 10,000                      |          | 36.75                   | 29.49              | 367,500,000             | 73,500,000          | 24.62%     | Chuyển khoản      |
| 06/09/2024                                                                                          | 006C085423.01                                      | DCM            | 10,000                      |          | 36.75                   | 29.49              | 367,500,000             | 0                   | 24.62%     | Chuyển khoản      |
| 09/09/2024                                                                                          | 006C085423.01                                      | POW            | 0                           |          | 0.00                    | 25.95              | 38,475,000              | 0                   | 100.00%    | Cổ tức tiền       |
|                                                                                                    |                                                    |                |                             |          |                         |                    |                         |                     |            | Þ                 |
| TỔNG CỘNG                                                                                           |                                                    |                |                             |          |                         |                    |                         | 73,500,000          |            |                   |
| Biểu đồ lãi lỗ                                                                                      |                                                    |                |                             |          |                         |                    |                         |                     |            |                   |
| 80,000,000<br>70,000,000<br>60,000,000<br>50,000,000<br>40,000,000<br>20,000,000<br>10,000,000<br>0 |                                                    |                |                             |          |                         |                    |                         |                     |            | Đặt lệnh          |
| 04/09/2024                                                                                          |                                                    |                | 05/09/2024                  |          |                         | 06/09/2024         |                         | 09/09/2024          |            | 10/09/2024        |

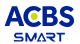

Ngày:22/11/2024 HSX:13:39:20 HNX:13:39:16

Ω Ø 006 -

6

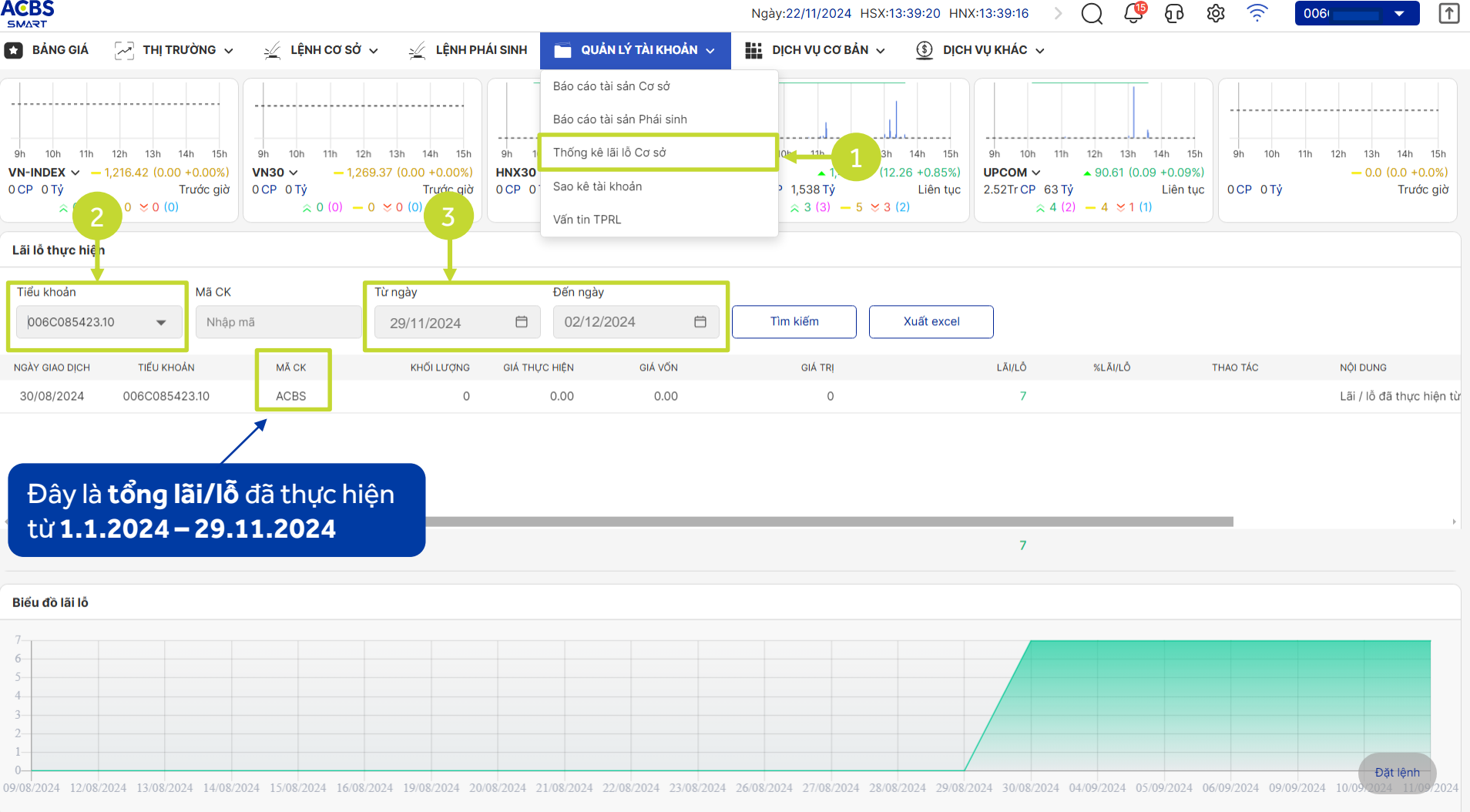

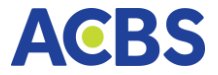

# Thay đổi về phí

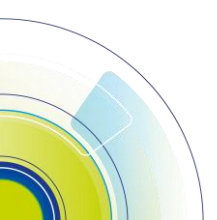

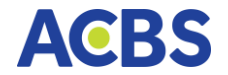

### Phí SMS khớp lệnh

|                                         | Hệ thống mới                                                      |
|-----------------------------------------|-------------------------------------------------------------------|
| Đối tượng khách hàng                    | KH có đăng ký dịch vụ SMS khớp lệnh                               |
| Điều kiện đăng ký SMS                   | Phải có TK mặc định                                               |
| Thời gian thu phí phát sinh trong tháng | Ngày làm việc cuối tháng                                          |
| Thời gian thu nợ phí                    | Hàng ngày                                                         |
| Thứ tự ưu tiên thu phí/nợ trên các TK   | TK mặc định -> các TK còn lại ưu tiên theo số ký hiệu TK tăng dần |
|                                         |                                                                   |

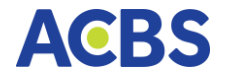

### Phí lưu ký

|                                                               | Hệ thống mới                                                                    |  |  |  |
|---------------------------------------------------------------|---------------------------------------------------------------------------------|--|--|--|
| TK Ký quỹ và TK chuyên dụng<br>của ACBS                       | Nếu phí LK cuối tháng không thu được thì ghi nhận nợ phí lưu ký, không tính lãi |  |  |  |
| TKBGW                                                         | Nợ phí LK thu mỗi ngày, không giới hạn số tiền                                  |  |  |  |
| Thu phí định kỳ                                               | Phí LK phát sinh trong tháng được thu vào ngày làm việc cuối cùng của tháng     |  |  |  |
| Chú thích: <b>BGW</b> là phương thức quản lý tiền sử dụng tài |                                                                                 |  |  |  |

khoản thanh toán tại Ngân hàng ACB

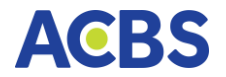

### Quy định mới

Khi tài khoản của Khách hàng phát sinh nợ phí thì sẽ không bị tính lãi

ACBS <mark>sẽ xử lý bán chứng khoán</mark> để thu nợ phí chưa thanh toán

Thời gian thực hiện xử lý bán CK là định kỳ theo quy định của ACBS.

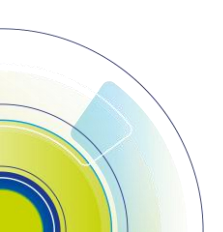

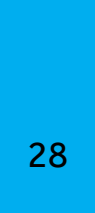

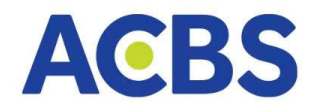

### Hệ thống phần mềm giao dịch chứng khoán mới

Tính năng mới - Mạnh mẽ - Xử lý nhanh

Liên hệ Nhân viên chăm sóc tài khoản hoặc Tổng đài 1900 555 33 để được giải đáp thắc mắc